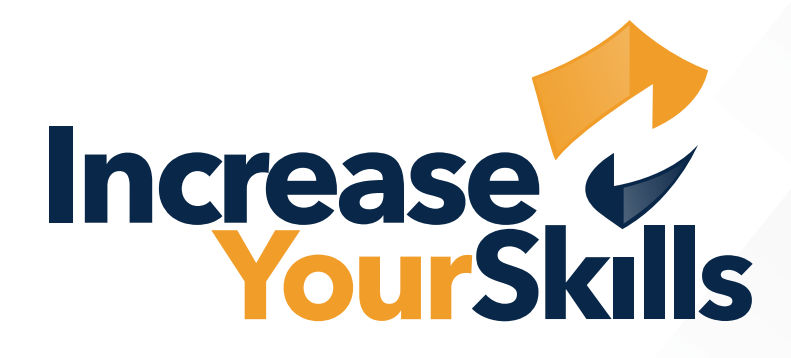

# **INSTRUCTIONS: ALLOWLISTING EXCHANGE ONLINE, OFFICE 365**

## **TABLE OF CONTENTS**

# **03** ALLOW MESSAGES FROM THE IYS MAIL SERVER

- 03 Security
- 03 Add the IYS IP address
- 04 Add the IYS domain

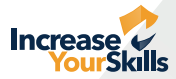

## ALLOW MESSAGES FROM THE IYS MAIL SERVER

### Security

Log in to the Office 365 Admin Console and select the **Security** menu item.

| ← Zurück                     |                                                                                                 |                                                                                                    |
|------------------------------|-------------------------------------------------------------------------------------------------|----------------------------------------------------------------------------------------------------|
| P Alle Ihre Apps durchsuchen |                                                                                                 |                                                                                                    |
| Neu                          | Sicherheitsinformation                                                                          | Kennwort                                                                                                    |
| • Admin                      | 2                                                                                               | Q                                                                                                    |
| • 🜍 Compliance               |                                                                                                 | ъ                                                                                                    |
| Security :                   | Halten Sie Ihre Überprüfungsmethoden und<br>Sicherheitsinformationen auf dem neuesten<br>Stand. | Verstärken Sie die Kennwortsicherheit, oder<br>ändern Sie Ihr Kennwort, wenn jemand<br>anderes Kenntnis darüber hat. |
| Microsoft 365                |                                                                                                 | VENNIMORT ÄNDERNI                                                                                                    |

#### Add the IYS IP address

Select Policies & rules from the menu on the left. A new interface opens, here click on the item Threat policies.

| Ģ           | Explorer               |                  |        | ::: Microsoft 365 Defender |   |                                                                                                    |
|-------------|------------------------|------------------|--------|----------------------------|---|----------------------------------------------------------------------------------------------------|
|             | Review                 |                  | -      |                            |   |                                                                                                    |
| 0           | Campaigns              |                  | 0<br>0 | Home<br>Incidents & alerts | ~ | Policies & rules Set up policies to manage devices, protect against threats, and receive alerts about various |
| $\boxtimes$ | Threat tracker         |                  | 9      | Actions & submissions      | ~ |                                                                                                    |
|             | Exchange message trace |                  | 8      | Secure score<br>Trials     |   | Name<br>Threat noticies                                                                                       |
| -0          | Policies & rules       | Policies & rules |        | Email & collaboration      | ~ | Alert policy                                                                                                  |
| 10          | n                      |                  | 9      | Investigations             |   | Activity alerts                                                                                               |

Under Threat policies, select the Anti-spam option and then click on the option Connection filter policy.

| ~ | Threat policies               | Anti-spam policies                                                                                         | Anti-spam policies  We recommend enabling preset security policies to stay updated with new security controls and our recommended settings. View                                                                                                    |  |  |  |
|---|-------------------------------|----------------------------------------------------------------------------------------------------|----------------------------------------------------------------------------------------------------|--|--|--|
| ^ | Templated policies            | $\overline{\mathbb{Q}}^{*}$ . We recommend enabling preset security policies                               |                                                                                                    |  |  |  |
|   | Read Preset Security Policies | O Please go to the quarantine policy page to config     Use this page to configure policies that are inclu | O Please go to the quarantine policy page to configure end-user spam notification as we will remove the configuration from the Ant<br>Use this page to configure policies that are included in anti-spam protection. These policies include connection filterin |  |  |  |
|   | Configuration analyzer        | + Create policy $\sim$ 🕐 Refresh                                                                           |                                                                                                    |  |  |  |
|   |                               | Name                                                                                                    | Status                                                                                                    |  |  |  |
|   | Palisias                      | Personio                                                                                                   | • On                                                                                                    |  |  |  |
|   | oncies                        | Anti-spam inbound policy (Default)                                                                         | Always on                                                                                                    |  |  |  |
|   | 5 Anti-phishing               | Connection filter policy (Default)                                                                         | Always on                                                                                                    |  |  |  |
|   | 🔀 Anti-spam                   | Anti-spam outbound policy (Default)                                                                        | <ul> <li>Always on</li> </ul>                                                                                                    |  |  |  |

In the right-hand window, select Edit connection filter policy.

| + Create policy ~ O Refresh         |           | 5.1.76.150                    |
|-------------------------------------|-----------|-------------------------------|
| Name                                | Status    | IP Block list                 |
| Personio                            | • On      | Safe list                     |
| Anti-spam inbound policy (Default)  | Always on | • Off                         |
| Connection filter policy (Default)  | Always on | Edit connection filter policy |
| Anti-spam outbound policy (Default) | Always on |                               |

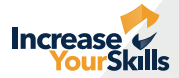

Under Always allow messages from the following IP addresses or address range add our IP address: **5.1.76.150**.

| > Anti-spam policies                                                                                                    | I           | Connection filter policy (Default) <ul> <li>Always on   Priority Lowest</li> </ul> |
|----------------------------------------------------------------------------------------------------|-------------|------------------------------------------------------------------------------------|
| cies                                                                                                    | Always allo | w messages from the following IP addresses or address range:                       |
| urity policies to stay updated with new security controls and our recommended settings. View preset security policies                                                                                                    | 5.1.76      | .150 ×                                                                             |
| age to configure end-user spam notification as we will remove the configuration from the Anti-spam policy by December 2021. Learn more about<br>tat are included in anti-spam protection. These policies include connection filtering, spam filtering, and outbound spam filtering | Always bloc | k messages from the following IP addresses or address range:                       |

## Add the IYS domain

Now set up the **Anti-spam inbound policy** by clicking on it. Select the option **Edit allowed and blocked senders and domains** in the pop-up.

| > > | Anti-spam policies                                                                                                    |                                                                                       | shours uncourte and an analysis shours uncour- | On     Retain spam in quarantine for this many days     15 |   |
|-----|----------------------------------------------------------------------------------------------------|---------------------------------------------------------------------------------------|------------------------------------------------|------------------------------------------------------------|---|
|     | $\langle \overline{V} \rangle$ . We recommend enabling preset security policies to stay updated with new security con-                                                      | trols and our recommended settings. View                                              |                                                | Edit actions                                               |   |
| ~   | Please go to the quarantine policy page to configure end-user spam notification as we<br>Use this page to configure policies that are included in anti-spam protection. The | will remove the configuration from the Ant<br>ese policies include connection filteri |                                                | Allowed and blocked senders and domains                    | ^ |
|     | + Create policy ~ 🕐 Refresh                                                                                                    |                                                                                       |                                                |                                                            |   |
|     | Name                                                                                                    | Status                                                                                |                                                | Allowed domains<br>1 domains                               |   |
|     | Personio                                                                                                    | • On                                                                                  |                                                | Blocked senders                                            |   |
|     | Anti-spam inbound policy (Default)                                                                                                    | <ul> <li>Always on</li> </ul>                                                         |                                                |                                                            |   |
|     | Connection filter policy (Default)                                                                                                    | Always on                                                                             |                                                | Blocked domains                                            | 0 |
|     | Anti-spam outbound policy (Default)                                                                                                    | <ul> <li>Always on</li> </ul>                                                         |                                                | Edit allowed and blocked senders and domains               |   |

Click on Allow domains under Domains. Under Add domains, add our email server domain: mx.1ys.de.

|                                                          | Allowed and blocked senders and domains                                              |                                                                                       | $\times$ |
|----------------------------------------------------------|--------------------------------------------------------------------------------------|---------------------------------------------------------------------------------------|----------|
|                                                          | Allowed                                                                              | Manage allowed domains                                                                | Close    |
|                                                          | Senders (0)<br>Always deliver messages from these senders                            | Add senders and domains to this list to ensure messages are always delivered to them. |          |
|                                                          | Manage 0 sender(s)                                                                   | + Add domains 1 item 🔎 Search = ~                                                     | /        |
| nber 2021. Learn more about<br>nd outbound spam filterir | Domains (1)<br>Always deliver messages from these domains<br>Allow domains           | Domains                                                                               |          |
|                                                          | Blocked                                                                              | more about mx.1ys.de                                                                  |          |
| -                                                        | Senders (0)<br>Always mark messages from these senders as spam<br>Manage 0 sender(s) |                                                                                       |          |
|                                                          | Domains (0)                                                                          |                                                                                       |          |